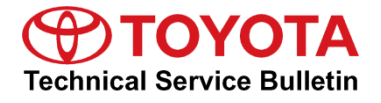

Service

Category Audio/Visual/Telematics

| Section | Navigation/Multi Info Display | Market USA | Toyota Supports |
|---------|-------------------------------|------------|-----------------|
|---------|-------------------------------|------------|-----------------|

#### Applicability

| YEAR(S) | MODEL(S)                | ADDITIONAL INFORMATION |
|---------|-------------------------|------------------------|
| 2019    | Camry, Camry HV, Sienna |                        |

#### Introduction

Some 2019 model year Camry, Camry Hybrid, and Sienna vehicles equipped with Entune<sup>™</sup> 3.0 Audio Plus (version 1010) or Entune<sup>™</sup> 3.0 Premium Audio (version 1010) or earlier may exhibit one or more of the following conditions:

- Abnormal navigation operation
- Screen freezing
- Intermittent rebooting
- Abnormal clock operation
- Abnormal Apple CarPlay® operation
- Echoing during Apple CarPlay® phone call
- Abnormal Pandora® operation after answering WhatsApp phone call
- Alexa® app inoperative when using iOS devices

A software update is now available to address these conditions. Follow the Software Update Procedure in this bulletin to update the software.

## Warranty Information

| OP CODE | DESCRIPTION     | MODEL              | TIME | OFP                                                                                                    | T1 | T2 |
|---------|-----------------|--------------------|------|----------------------------------------------------------------------------------------------------|----|----|
| EL1903  | Software Update | Camry,<br>Camry HV | 0.3  | 86140-06430<br>86140-06460<br>86140-06B20<br>86140-06B30<br>86140-06B40<br>86140-06B50<br>86140-06B80<br>86140-06B90<br>86840-0R010<br>86840-0R011 | 87 | 74 |
|         |                 | Sienna             |      | 86140-08210<br>86140-08190<br>86140-08160<br>86840-0R010<br>86840-0R011                                                                            |    |    |

#### APPLICABLE WARRANTY

- This repair is covered under the Toyota Basic Warranty. This warranty is in effect for 36 months or 36,000 miles, whichever occurs first, from the vehicle's in-service date.
- Warranty application is limited to occurrence of the specified condition described in this bulletin.

## **Software Update Information**

| MODEL HEAD UNIT         |                            | SOFTWARE UPDATE FILE |                                                                |
|-------------------------|----------------------------|----------------------|----------------------------------------------------------------|
| Camry, Camry HV         | Entune™ 3.0 Audio Plus DCU |                      | <u>17TDT1NA-DA01_0010.kwi</u>                                  |
|                         |                            | DCU                  | <u>17TDT2NA-DA01_0010.kwi</u>                                  |
| Camry, Camry HV, Sienna | Entune™ 3.0 Premium Audio  | MEU                  | <u>17TMT2NA-DA01_0011.kwi</u><br><u>17TMT2NA-DA02_0031.kwi</u> |

## MULTIMEDIA SOFTWARE FILE DOWNLOAD

The Multimedia software update file(s) may be downloaded directly from this Service Bulletin by clicking on the applicable file name(s) in the table above. Once downloaded, the file(s) may be copied directly to a blank USB flash drive.

For Entune<sup>TM</sup> Premium Audio, be sure to copy both the DCU and the MEU files to the USB flash drive.

For USB flash drive requirements and download instructions, refer to *TIS* – *Diagnostics* – *Reprogramming* – *Reference Documents* – <u>*Multimedia Software Download Instructions*</u>.

# Software Update Procedure

- 1. Start the engine.
- 2. Press the Menu button on the radio faceplate, then select Setup.

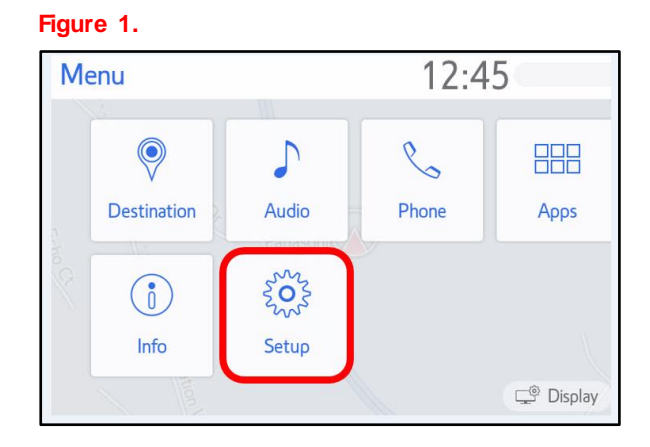

3. Select General on the Setup screen.

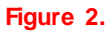

| Setup                |                  | 12:47   |        |
|----------------------|------------------|---------|--------|
| <i>i General</i>     | Clock            |         |        |
| Bluetooth            | Language         | English | $\sim$ |
| ♪ Audio              | Customize Home   | Screen  |        |
| D Phone              | Theme Setting    |         | - ~    |
| w <sup>字</sup> Voice | Веер             |         | On     |
| ~                    | Unit of Temperat | ure °F  | $\sim$ |
|                      |                  |         |        |

4. Scroll down and select Software Update.

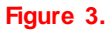

| Setup            | 12:47                     |           |
|------------------|---------------------------|-----------|
| <li>General</li> | Driver Setting            | \$        |
| Bluetooth        | Delete Personal Data      |           |
| 🔉 Audio          | Software Update           |           |
| D Phone          | Software Update Setting   |           |
| 《 Voice          | Gracenote Database Update |           |
| ~                | Software Information      | $\approx$ |

# Software Update Procedure (continued)

5. Verify that the software version is the same or earlier as indicated in the Introduction.

| Software Update | 12           | 2:49       |           |
|-----------------|--------------|------------|-----------|
| Model ID DCU    | 17TDT2NA-DAC | 0          | t)        |
| Model ID MEU    | 17TMT2NA-DAG | 00         |           |
|                 | Current      | New        |           |
| Audio           | : XXXX       | -          | $\approx$ |
| Navigation      | : XXXX       | -          |           |
|                 |              |            | $\approx$ |
| Model Info      | History      | Update Sof | ftware    |

6. If the software needs to be updated, download the software from the Software Update Information section onto an empty USB flash drive.

| N | 0        | TE |
|---|----------|----|
|   | <u> </u> |    |

If the vehicle is turned OFF, repeat steps 1 - 4 to re-enter the Software Update screen.

7. Insert the prepared USB flash drive into the vehicle's USB port.

## Figure 5.

| Software Update                                          | 2:49               |            |       |
|----------------------------------------------------------|--------------------|------------|-------|
| Model ID DCU 17TDT2NA-DA00<br>Model ID MEU 17TMT2NA-DA00 |                    | 00         | 5     |
| N                                                        | ew software was fo | ound.      |       |
| Navigation                                               | : 1000             | XXXX       |       |
| Model Info                                               | History            | Update Sof | tware |

8. Verify that the NEW software is up to date on the Software Update screen.

 Table 1. Software Version Information

| TYPE       | ENTUNE™ 3.0     | AUDIO PLUS  | ENTUNE™ 3.0 PREMIUM AUDIO |              |  |
|------------|-----------------|-------------|---------------------------|--------------|--|
| ITE        | CURRENT VERSION | NEW VERSION | CURRENT VERSION           | NEW VERSION  |  |
| Audio      | 1010            | 1026        | 1010                      | 1026         |  |
| Navigation | -               | -           | 1015                      | 1016<br>1031 |  |

# Software Update Procedure (continued)

9. Press the Update Software button in the lower right-hand corner.

# Figure 6.

| Software Updat               | e 1                                                    | 2:49       | Z         |
|------------------------------|--------------------------------------------------------|------------|-----------|
| Model ID DCU<br>Model ID MEU | odel ID DCU 17TDT2NA-DA00<br>odel ID MEU 17TMT2NA-DA00 |            | <b>↑</b>  |
|                              | Current                                                | New        |           |
| Audio                        | : 1000                                                 | XXXX       | $\approx$ |
| Navigation                   | : 1000                                                 | XXXX       |           |
|                              |                                                        |            | $\approx$ |
| Model Info                   | History                                                | Update Sof | tware     |

# 10. Select OK on the Software Update Detail screen.

## Figure 7.

| Software Update Detail                              | 12:53 | Z  |
|-----------------------------------------------------|-------|----|
| Audio Software Fixed.<br>Navigation Software Fixed. |       | C↓ |
|                                                     | (     | ⊘K |

11. Select Agree on the Terms of Service screen.

#### Figure 8.

| Terms of Service   | 1:01     | 20 |
|--------------------|----------|----|
| Various bug fixes. |          |    |
|                    |          | ~  |
|                    |          |    |
|                    |          | *  |
| Agree              | Disagree |    |

## Software Update Procedure (continued)

12. Select Yes on the "Would you like to start the software update?" pop-up.

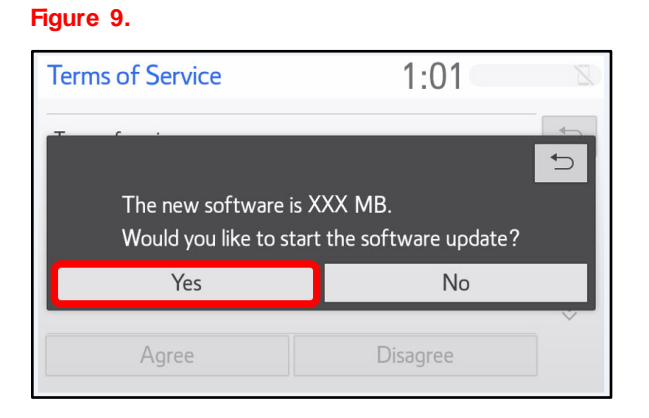

13. Once the head unit begins installation, the update will take about 10 minutes.

#### Figure 10.

| Soft | ware Update                        | 1:02                        | Z |
|------|------------------------------------|-----------------------------|---|
|      | Installing the ne                  | ew software                 |   |
|      | 31                                 |                             |   |
|      | Please keep the media inserted and | do not turn off the engine. |   |
|      | Do not connect or disconnect USB   | devices.                    |   |
|      |                                    |                             |   |
|      |                                    |                             |   |

# NOTE

- Do NOT turn off the engine or ACC before the software is ready for updating.
- Do NOT pull the USB flash drive out of the vehicle USB port before the software is ready for updating.
- 14. When "The software is ready for updating" screen appears, turn the vehicle OFF.

#### Figure 11.

| Software Update                                             | 1:07                           | Z       |
|-------------------------------------------------------------|--------------------------------|---------|
| The software is re                                          | eady for updating.             |         |
| Please park your car at a safe locatic complete the update. | on and turn the engine off and | d on to |

# Software Update Procedure (continued)

- 15. Turn the vehicle ON to complete the software update.
- 16. Once the software update has completed, remove the USB flash drive.
- Perform steps 1 4 to verify that the software version matches the current Software Version Information table below.

#### Figure 12.

| Software Upda                | te 12                          | 12:49      |            |  |
|------------------------------|--------------------------------|------------|------------|--|
| Model ID DCU<br>Model ID MEU | 17TDT2NA-DA00<br>17TMT2NA-DA00 |            | <b>*</b> D |  |
|                              | Current                        | New        |            |  |
| Audio                        | : XXXX                         | -          | $\approx$  |  |
| Navigation                   | : XXXX –                       |            |            |  |
|                              |                                |            | $\approx$  |  |
| Model Info                   | History                        | Update Sof | ftware     |  |

#### **Table 2. Software Version Information**

| ТҮРЕ       | ENTUNE™ 3.0 AUDIO PLUS |             | ENTUNE™ 3.0 PREMIUM AUDIO |             |
|------------|------------------------|-------------|---------------------------|-------------|
|            | CURRENT VERSION        | NEW VERSION | CURRENT VERSION           | NEW VERSION |
| Audio      | 1026                   |             | 1026                      |             |
| Navigation | -                      | -           | 1016<br>1031              | -           |